## **BIT1** in-situ visualisation demonstration on VEGA using parallel I/O (openPMD+ADIOS2)

- 1. Get work files: cp -R /ceph/hpc/home/costeas/workshop ./ cd workshop
- 2. Initialise environment:
   source init.sh
- 3. Run BIT1 with streaming:
  - a.Open SLURM file, add --streaming at the end of SRUN command if needed: nano slurm.slm [CTRL+0 to save, CTRL+X to exit]
  - b. Submit job to HPC VEGA: sbatch slurm.slm
  - c.Check if the job started running: squeue -u \$USER
  - d. Connect Python script to visualise simulation data (only while code is running): python in-situ-vis.py bit1\_input.inp.sst
  - e. Interrupt visualisation
     [click on terminal]
     CTRL+C
  - f. Interrupt simulation
     [read job\_ID from squeue -u \$USER]
     scancel job\_ID

## **BIT1** in-situ visualisation demonstration on VEGA using parallel I/O (openPMD+ADIOS2)

- 4. Run BIT1 with file I/O (i.e. without streaming):
  - a.Open SLURM file, remove --streaming from the end of SRUN command if needed: nano slurm.slm [CTRL+0 to save, CTRL+X to exit]
  - b. Submit job to HPC VEGA: sbatch slurm.slm
  - c.Check if the job started running: squeue -u \$USER
  - d. Visualise simulation data using Python script: python in-situ-vis.py bit1\_input.inp.bp4

## **BIT1** in-situ visualisation demonstration on VEGA using parallel I/O (openPMD+ADIOS2)

e. Visualise simulation data using Paraview (simulation finished): paraview

| <pre>[File &gt; Open &gt; bit1_input.inp.bp4 &gt; ADIOS2CoreImageReader] [Image dimension &gt; /data/meshes/profiles/p ]</pre> |                         |         |       |  |
|----------------------------------------------------------------------------------------------------|-------------------------|---------|-------|--|
| [Time step array > /data/meshes/t hist ]                                                                                       |                         |         |       |  |
| [Arrays > deselect all]                                                                                                    |                         |         |       |  |
| [Arrays > select /data/meshes/profiles/n ]                                                                                     |                         |         |       |  |
| [Apply]                                                                                                    |                         |         |       |  |
| [Filters > Alphabetical > Extract Subset]                                                                                      |                         |         |       |  |
| [Set > Properties (ExtractSubs                                                                                                 |                         | ıbset1) |       |  |
|                                                                                                    | 0                       | 1       |       |  |
|                                                                                                    | VOI 0                   | 1       |       |  |
|                                                                                                    | 0                       | 10000   |       |  |
| [Filters<br>[Apply]<br>[Filters<br>[Set >                                                                                      | s]<br>sion]<br>()<br>() |         |       |  |
| Display (GeometryRepresentation)                                                                                               |                         |         |       |  |
|                                                                                                    |                         |         |       |  |
| //data/meshes/profiles/n →                                                                                                    |                         |         |       |  |
| [Filters > Alphabetical > Plot Over Line]                                                                                      |                         |         |       |  |
| [Set > Line Parameters                                                                                                    |                         |         |       |  |
| Length: 10000                                                                                                    |                         |         |       |  |
| ✓ Show Line                                                                                                    |                         |         |       |  |
|                                                                                                    | Point1 0                | 0       | 0     |  |
|                                                                                                    | Point2 0                | 0       | 10000 |  |